# Conecte los switches serie SG200/300 con el teléfono serie SPA500 a través del protocolo LLDP (Link Layer Discovery Protocol)

## Objetivo

El protocolo LLDP (Link Layer Discovery Protocol) permite que un dispositivo reconozca los vecinos del dispositivo. LLDP proporciona información como el tipo de dispositivo, las direcciones MAC y las direcciones IP de los dispositivos. En este artículo se explica cómo conectar los switches SG200/300 con el teléfono de la serie SPA a través de LLDP. Este procedimiento se puede utilizar con cualquier teléfono IP de Cisco o dispositivo que pueda configurar LLDP.

**Nota:** Con los productos de Cisco, esta conexión se puede realizar con Cisco Discovery Protocol (CDP) o LLDP.

## **Dispositivos aplicables**

Switches · serie SG200/300 Teléfono · serie SPA500

## Versión del software

·1.2.7.76 [SG300]

· 7.5.4 [SPA500]

## Conecte SG200/300 con SPA500 a través de LLDP

### Creación de VLAN en el SG200/300

Paso 1. Inicie sesión en la utilidad de configuración web y elija VLAN Management > Create VLAN.

| VLA | AN Table |           |         |  |
|-----|----------|-----------|---------|--|
|     | VLAN ID  | VLAN Name | Туре    |  |
|     | 1        |           | Default |  |
|     | 2        |           | Static  |  |
|     | 3        |           | Static  |  |
|     | 8        | voice.exp | Static  |  |
|     | Add      | Edit      | Delete  |  |

Paso 2. Cree una VLAN en los switches serie SG200/300.

Nota: Para crear una VLAN, siga los pasos mencionados en el artículo Configuración de

#### Configuración del ID de VLAN de voz en el SG200/300

Paso 1. Inicie sesión en la utilidad de configuración web y elija VLAN Management > Voice VLAN > Properties.

| Properties<br>Auto Smartport is curren<br>CoS/802.1p and DSCP v | ly enabled. Auto S<br>alues are used or | martport and Tel<br>ly for LLDP MED       | ephony OUI are mutually excl<br>Network Policy and Auto Void | usive.<br>ce VLAN. |      |
|-----------------------------------------------------------------|-----------------------------------------|-------------------------------------------|--------------------------------------------------------------|--------------------|------|
| Voice VLAN Setting<br>Operational Status                        | s<br>can be affected by                 | Auto Voice VLAN                           | if enabled                                                   | Operational St     |      |
| Authinistrative star                                            | us                                      |                                           |                                                              | Operational St     | alus |
| Solution VLAN ID:                                               | 8                                       |                                           | (Range: 1 - 4094, Default: 1)                                | Voice VLAN ID:     | 8    |
| CoS/802.1p:                                                     | <b>5 🔻</b> (C                           | )efault: 5)                               |                                                              | CoS/802.1p:        | 5    |
| DSCP:                                                           | 46 🔻                                    | Default: 46)                              |                                                              | DSCP:              | 46   |
| Dynamic Voice VL/                                               | N Settings                              |                                           |                                                              |                    |      |
| Dynamic Voice VLA                                               | N: C Enab<br>C Enab<br>C Disat          | e Auto Voice VLA<br>e Telephony OU<br>Ile | N                                                            |                    |      |
| Auto Voice VLAN Ac                                              | ivation: C Imme<br>By ext               | diate<br>ernal Voice VLAN                 | l trigger                                                    |                    |      |
| Apply Cano                                                      | el                                      |                                           |                                                              |                    |      |

Paso 2. Ingrese el ID que desea asignar a la VLAN de voz en el campo Voice VLAN ID.

**Nota:** Para obtener más información sobre la VLAN de voz, consulte el artículo *Configuración de VLAN de voz en los switches gestionados serie 200/300.* 

#### Habilite LLDP en el SG200/300

Paso 1. Inicie sesión en la utilidad de configuración web y elija Administration > Discovery - LLDP > Properties.

| Properties                         |                                                          |
|------------------------------------|----------------------------------------------------------|
| LLDP Properties                    |                                                          |
| LLDP Status:                       | 🔽 Enable                                                 |
| LLDP Frames Handling:              | <ul> <li>Filtering</li> <li>Flooding</li> </ul>          |
| CTLV Advertise Interval:           | <ul> <li>Use Default</li> <li>User Defined 30</li> </ul> |
| Change SNMP Notification Interval: | <ul> <li>Use Default</li> <li>User Defined 5</li> </ul>  |
| 🛱 Hold Multiplier:                 | <ul> <li>Use Default</li> <li>User Defined</li> </ul>    |
| Reinitializing Delay:              | <ul> <li>Use Default</li> <li>User Defined</li> </ul>    |
| 🜣 Transmit Delay:                  | <ul><li>Use Default</li><li>User Defined</li></ul>       |

Paso 2. Para habilitar LLDP en los switches de la serie SG200/300, marque la casilla Enable

**Nota:** Para obtener más información sobre LLDP, refiérase al artículo *Configuración de las Propiedades de Link Layer Discovery Protocol en los Switches Gestionados 200/300 Series.* 

#### Habilite LLDP-MED en el SG200/300

Una política de red LLDP-MED es un conjunto de configuraciones para una aplicación en tiempo real como voz o vídeo. Se incluye una política de red en los paquetes LLDP salientes al dispositivo de terminal de medios conectado. Luego, el MED envía su tráfico según lo especificado en la política de red que recibe.

Paso 1. Inicie sesión en la utilidad de configuración web y elija Administration > Discovery - LLDP > LLDP MED Network Policy .

| LLDP MED Network F          | Policy         |            |          |               |            |
|-----------------------------|----------------|------------|----------|---------------|------------|
| LLDP MED Network Policy for | Voice Applicat | tion : 🔽 A | uto      |               |            |
| Apply Cancel                |                |            |          |               |            |
| LLDP MED Network Policy Tal | ble            |            |          |               |            |
| Network Policy Number       | Application    | VLAN ID    | VLAN Tag | User Priority | DSCP Value |
| 0 results found.            |                |            |          |               |            |
| Add Edit                    | Delete         |            |          |               |            |

Paso 2. Marque **Auto** en la casilla de verificación LLDP MED Network Policy for Voice Application para asegurarse de que LLDP-MED esté habilitado en todos los puertos.

Nota: Para obtener más información sobre LLDP-MED, consulte el artículo Configuración de

*la política de red de descubrimiento de terminales de medios (MED) de Link Layer Discovery Protocol (LLDP) en los switches gestionados serie 200/300.* 

#### Desactivar CDP en el SG200/300

Paso 1. Inicie sesión en la utilidad de configuración web y elija Administration > Discovery - CDP > Properties.

| Properties           |             |
|----------------------|-------------|
| CDP Status:          | 🗆 Enable    |
| CDP Frames Handling: | Bridging    |
|                      | C Filtering |
|                      | C Flooding  |

Paso 2. Inhabilite Cisco Discovery Protocol (CDP) en los switches de la serie SG200/300 y SPA500 desmarcando la casilla de verificación **Enable**. Este protocolo permite que los dispositivos se reconozcan entre sí y sus atributos sin el uso de LLDP.

Paso 3. En la utilidad de configuración web, elija Administration > Discovery - LLDP> Neighbor Information.

| l |       | P Ne    | ight   | or Informat      | ion   |            |                 |                     |                        |              |
|---|-------|---------|--------|------------------|-------|------------|-----------------|---------------------|------------------------|--------------|
|   | LLD   | P Neigh | nbor T | able             |       |            |                 |                     |                        |              |
| ſ | Filte | er: 🗆   | Loca   | I Port equals to | GE6   | Go         | Clear Filter    |                     |                        |              |
| Ī | Г     | Local   | Port   | Chassis ID Sub   | type  | Chassis ID | Port ID Subtype | Port ID             | System Name            | Time to Live |
| ( | Г     | GE6     |        | Network addres   | s     | 10.1.1.12  | MAC address     | deservation and the | Cisco IP Phone SPA509G | 166          |
|   |       | Delete  |        | Details          | Refre | esh        |                 |                     |                        |              |

Paso 4. Conecte los dispositivos y compruebe que los dispositivos que ha conectado aparecen en la tabla Información de vecino LLDP.

#### Desactivar CDP en el teléfono de la serie SPA500

Cisco Discovery Protocol (CDP) es un protocolo utilizado por todos los productos de Cisco. Este protocolo permite que los dispositivos se reconozcan entre sí y sus atributos sin el uso de LLDP. Puede inhabilitar el CDP de dos maneras, desde la interfaz del teléfono o a través de la página web.

Desactivar CDP a través de la interfaz del teléfono

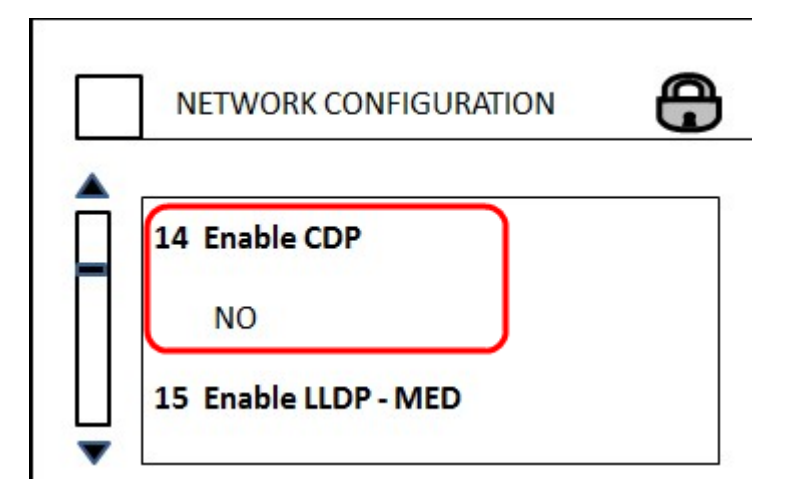

Paso 1. En la interfaz del teléfono, elija Settings > Network Configuration > Enable CDP .

Paso 2. Introduzca el código para desbloquear la interfaz y cambiar las propiedades. El código del teléfono es \*\*#.

Paso 3. Desactive CDP en el dispositivo.

#### Deshabilitar CDP a través de Web

| (       | Enable CDP:    | no 💌 |
|---------|----------------|------|
| Network | Startup Delay: | 3    |

Paso 1. Mientras esté conectado al teléfono, inicie sesión en la utilidad de configuración web y elija **System > CDP**.

**Nota:** Puede acceder al teléfono directamente a través del PC o a través de un dispositivo de Unified Communication (UC). Si desea cambiar la configuración desde la utilidad de configuración web, asegúrese de haber habilitado **Web Server Writable** desde la interfaz. Para habilitar esto en la interfaz vaya a, seleccione **Settings > Security Configuration > Web Server Writable** y seleccione **Yes**.

Paso 2. Elija no en la lista desplegable CDP para inhabilitar el CDP en el teléfono.

Paso 3. Haga clic en Guardar para guardar los cambios.